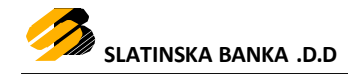

# Uputa za korištenje Mastercard Identity Check usluge

Verzija 3.00 rujan, 2020.

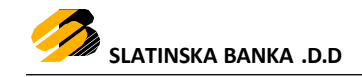

Sukladno Općim uvjetima korištenja Mastercard Identity Check usluge i Pravilniku o poslovnoj podršci kartičnom poslovanju, donosi se ova

### Uputa za korištenje Mastercard Identity Check usluge

#### **1. OPIS MASTERCARD IDENTITY CHECK USLUGE**

Mastercard Identity Check usluga (prijašnji naziv usluge je MasterCard Secure Code) omogućuje svim korisnicima MBCard Maestro i Mastercard kartica Slatinske banke podršku za sigurnu kupnju na Internet prodajnim mjestima. Za korištenje usluge nije potrebna nova kartica niti poseban softver, a korištenje usluge potpuno je besplatno.

Mastercard Identity Check usluga koristi se samo kod Internet trgovaca koji sudjeluju u Mastercard Identity Check programu, a prilikom kupovine izvršava se provjera autentičnosti korisnika kartice. Na Internet prodajnim mjestima trgovaca koja podržavaju korištenje ove usluge naznačen je logo

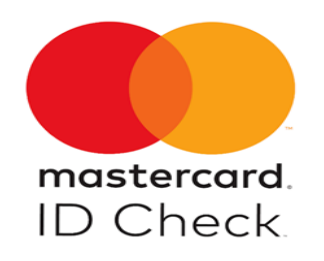

## 2. AKTIVACIJA MASTERCARD IDENTITY CHECK USLUGE

Aktivacija usluge vrši se prilikom prve kupovine kod Internet trgovca koji podržava Mastercard Identity Check sustav plaćanja.

Postupak aktivacije je sljedeći:

- odaberite željenu robu i/ili uslugu te prijeđite na stranicu (link) za plaćanje
- upišite tražene podatke (uključujući broj Vaše MBCard Maestro ili Mastercard kartice) i Internet trgovina se automatski povezuje s Bankom radi provjere jeste li registrirali broj Vašeg mobilnog uređaja
- Banka provjerava je li Vaša kartica aktivirana za korištenje usluge, te ukoliko nije, na Vašem zaslonu pojavit će se prozor s ponudom za aktivaciju usluge i prihvaćanje Općih uvjeta korištenja Mastercard Identity Check usluge

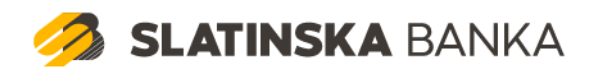

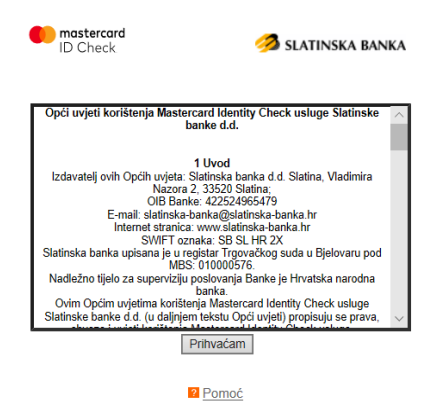

## **3. POSTUPAK KUPOVINE**

- Odaberite željenu robu i/ili usluge te prijeđite na stranicu (link) za plaćanje
- <u>Upišite tražene podatke (uključujući broj Vaše MBCard Maestro ili Mastercard kartice) i Internet</u> trgovina se automatski povezuje s Bankom radi provjere je li Vaša kartica aktivirana za korištenje <u>Mastercard Identity Check usluge</u>

|                                         | Naziv online trgovine:    | Broj narudžbe:            |
|-----------------------------------------|---------------------------|---------------------------|
|                                         |                           | Iznos za plaćanje HRK     |
|                                         | Podaci o vlasniku kartice |                           |
|                                         | Ime                       | VISA 🚺 🔤 🏩 🌔 OSCOVIS      |
|                                         | Prezime                   | Upišite broj kartice      |
|                                         | Adresa                    | Viliadi da Kastralai kasi |
|                                         | Grad                      | MM/YY     300(x)          |
|                                         | Pošt. broj                | Što je kontrolni broj? 🚺  |
|                                         | Država                    | Odustani Izvrši plaćanje  |
|                                         | Tel. / GSM                |                           |
|                                         | E-mail                    |                           |
| skladu s PCI DSS standardima Payway IPG |                           | rotokolima.               |

Primjer Internet stranice trgovca

SLATINSKA BANKA

 <u>ukoliko je kartica aktivirana za korištenje Mastercard Identity Check usluge, tada će se Internet trgovina</u> <u>automatski povezati s Bankom u cilju provjere Vašeg identiteta na temelju dva faktora odnosno na</u> <u>temelju statičke i dinamičke zaporke.</u>

Na zaslonu će se pojaviti prozor s osnovnim detaljima o transakciji, Vašim identifikacijskim podacima, te zahtjevom za unos statičke zaporke odnosno tajne riječi koja je poznata samo Vama.

| nastercard ID Check          | 🧭 SLATINSKA BANKA       |
|------------------------------|-------------------------|
| Trgovac:<br>Iznos:<br>Datum: | HRK 06.04.2020          |
| Broj kartice:                |                         |
| Osobna poruka:               |                         |
| Tajna riječ:                 |                         |
|                              | Prihvati Odustani Pomoć |

Ekran autentifikacije - Polje za unos Tajne riječi (statičke zaporke)

Što je tajna riječ i kako ju zatražiti?

Tajna riječ je niz od 6 znakova koji ste dobili, a služi za dodatnu autentifikaciju Korisnika kartice kod provođenja transakcija na Internet prodajnim mjestima. Tajna riječ (statička zaporka) je nešto što samo Vi znate i obavezna je kod svake kupnje na Internetu. Ako ste zaboravili tajnu riječ istu možete zatražiti u najbližoj poslovnici Banke ili u kartičnom odjelu Banke na broj telefona +385 33 637 026.

Na zaslonu će se zatim pojaviti prozor s osnovnim detaljima o transakciji, Vašim identifikacijskim podacima te zahtjevom za unos dinamičke zaporke odnosno SMS jednokratne zaporke koju ćete zaprimiti na Vaš mobilni uređaj.

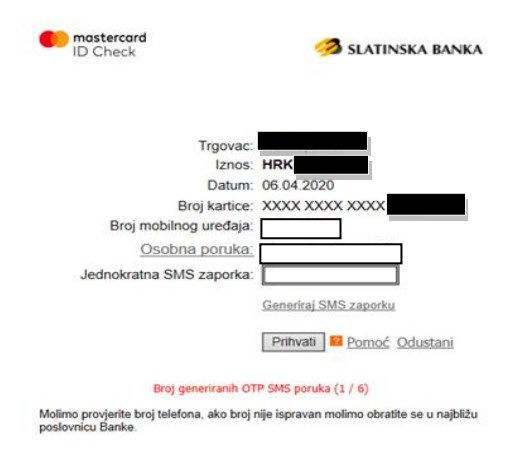

Ekran autentifikacije - Polje za unos jednokratne SMS zaporke (dinamičke zaporke)

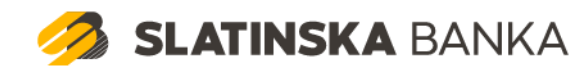

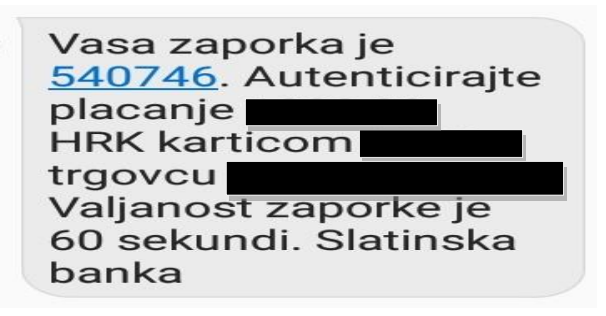

Primjer SMS poruke s jednokratnom zaporkom

Provjerite ispravnost prikazanih podataka: Naziv trgovca, Iznos transakcije, posljednje četiri znamenke na kartici, ispravnost osobne poruke, ispravnost broja mobilnog uređaja. Unesite jednoktatnu SMS zaporku i potvrdite unos klikom na polje *Prihvati*.

Jednokratna SMS zaporka služi za jednokratnu identifikaciju Korisnika u svrhu autorizacije transakcije. Ona ima vremenski ograničeno trajanje od 60 sekundi, tijekom kojih je zaporku primljenu SMS porukom na mobilni uređaj, potrebno upisati u ekran u polje Jednokratna SMS zaporka.

Ako ste tijekom jedne kupovine 3 puta unijeli neispravnu zaporku, kartica će vam se privremeno blokirati. Deblokadu kartice možete zatražiti u najbližoj poslovnici Banke ili kartičnom odjelu Banke na broj telefona +385 33 637 026.

Za jednu kupnju dozvoljeno je slanje maksimalno 6 SMS poruka s jednokratnom zaporkom. Ukoliko pokušate generirati SMS jednokratnu zaporku više od 6 puta za jednu kupnju, pojavit će se poruka: *"Premašen je maksimalan broj pokušaja slanja SMS poruke"*. U tom slučaju potrebno je ponovo inicirati proces kupnje.

Ukoliko odustanete od transakcije (klikom na polje <u>Odustani</u>) dobit ćete poruku *"Otkazali ste provjeru autentičnosti i potvrdu plaćanja"* vraćate se na stranice trgovca na kojima ćete dobiti poruku da transakcija nije provedena ili je odbijena.

<u>Ukoliko su unijete zaporke ispravne, prikazuje se poruka "Provjera autentičnost uspješno je obavljena", te Banka trgovcu potvrđuje Vašu autentičnost. Trgovac Banci prosljeđuje upit o raspoloživim sredstvima na računu i ispravnosti statusa kartice. Ovisno o rezulatatu provjere, Banka odobrava ili odbija transakciju.</u>
<u>Ukoliko je transakcija uspješno provedena na ekranu trgovca prikazuje se poruka o uspješno provedenoj transakciji.</u>

Detaljnije informacije ili pomoć u vezi korištenja usluge možete zatražiti u najbližoj poslovnici Banke ili kartičnom odjelu Banke na broj telefona +385 33 637 026.